## Výběrová řízení – Nabídka výjezdů v IS STAG

*ECTS výjezdy - Nabídka výjezdů* je aplikace IS STAG pro evidenci výběrových řízení a evidenci přihlášek na studijní, výzkumné, konferenční výjezdy studentů a na výjezdy do zahraničí zaměstnanců.

Aplikaci ECTS výjezdy najdete po přihlášení do Potálu UP v IS STAG – Moje výuka – Výjezdy - Nabídka výjezdů.

1. Kliknete-li na *Hledat* bez upřesnění toho, co hledáte, zobrazí se všechny nabídky výjezdů v probíhajícím kalendářním roce.

| W Stu                   | udijní agenda Přělšený ubvite <u>:</u> HORAKIA (dhlast: English Koritakt na užívatelskou podporu:<br>rmační systém Univerzity Palackého                                                                                                    |
|-------------------------|----------------------------------------------------------------------------------------------------|
| ECTS příjezdy           | Vitejte Moje výuka Moje studium Prohližení <mark>IS/STAG</mark> Kvalita výuky Uchazeč Info ke STAGu Administrace Portál UP ∷⊧                                                                                                    |
| ECTS výjezdy            | (1) 5723 W Mot Jana Hollikovi, Strukter (referencia- PE-HOZAK/VAL Y OMOTION DEFENITI BOLE -                                                                                                    |
| Vizualizace studia      |                                                                                                    |
| Požadavky na rozvrh     | ECTS: Vyjezdy na kralitodobý pobyt (5035)                                                                                                    |
| Kontrola plagiátorství  | VYPEQV MADRIA VYPEQVD ME printisky na vypeQvV                                                                                                    |
| Zapisovatel státnic     | Vytrat školu                                                                                                    |
| Grafické přehledy       | Norse subditive university modelling                                                                                                    |
| Poplatky za studium     | landerský misku z vyteku interna za studiní výskova stál Uníveo ne na studiní výskova stál Uníveo ne na studiní výskova stal Stal Naciona stal Stal Naciona studiní výskova stal Stal Naciona studiní výskova stal Stal Naciona studiní výskova stal Stal Naciona studiní výskova stal Stal Naciona studiní výskova stal Stal Naciona studiní výskova stal Naciona studiní výskova stal Naciona studiní výskova stal Naciona studiní výskova stal Naciona studiní výskova stal Naciona studiní výskova stal Naciona studiní výskova stal Naciona studiní výskova stal Naciona studiní výskova stal Naciona studiní výskova stal Naciona studiní výskova stal Naciona studiní výskova stal Naciona studiní výskova stal Naciona studiní výskova stal Naciona stal Naciona stal Naciona stal Naciona studiní výskova stal Naciona studiní výskova stal Naciona stal Naciona stal Naciona stal Naciona stal Naciona stal Nacion                                                                                                    |
| E-learningové systémy   | Y Y Hedat                                                                                                    |
| Parametry IS/STAG       | 🛛 🗠 Pouze nabičky s neukončeným příhlašováním 🖉 🖓 Pouze aktuální nabičky                                                                                                    |
| Studentské žádosti      | (i) (i) ethered Read Planet Read (ii) State (ii) Manage (ii) State (iii) State (iiii) State (iii) State (iii) Stat |
| Porovnávání QRam hodnot | Citora skolar inscituce suar mazer maare estud. @ szan. @ st./vjuk. @ prac/sk.                                                                                                    |
| Podkłady pro výroční    | L.         Mobile askd, pracownikin na 15 2023/2024         LS         Image: 1 / 7/0         Vice info         Poliation 2020         Litit 10 / 2020         Litit 10 / 2020 <thlitit 10="" 2020<="" th="">         Litit 10 / 2020</thlitit>                                                                                                    |
| zprávu                  | 3. Mobilita skad. pracovskil na ZS 2024/2S 2024/2025 ZS 🛷 🛷 0 / 70 Vice info Podat přihášku                                                                                                    |
| Podmínky tisku studentů |                                                                                                    |
| Využití místností       | Vyberte nabidhu výkezdu pro zobrazení detalu                                                                                                    |

## 2. Pro specifikaci nabídky použijte filtry.

Př.: Pro nabídku výjezdů na výukové pobyty či školení přes program Erasmus na AR 24/25 vepište do pole *Název nabídky výjezdu* slovo Erasmus a zvolte AR a fakultu:

| Informace o uživateli a jeho rolích v IS/STAG                                      |                                                                                          |
|------------------------------------------------------------------------------------|------------------------------------------------------------------------------------------|
| (1854) Mgr. Jana Hořáková , Studijní referentika: FBF: HORAKOVAJ 🗸                 | C Možnost PŘEPNUTÍ ROLE 🖻                                                                |
| ECTS: Výjezdy na krátkodobý pobyt (S035)                                           |                                                                                          |
| Výjezdy. Nabidka výjezdů <u>Mé přihlášky na výjezdy</u>                            |                                                                                          |
| Stát Škola                                                                         |                                                                                          |
|                                                                                    | Vybrat školu                                                                             |
| Název nebélov výjezdu Erasmus                                                      |                                                                                          |
| kademický rok Semestr Určeno pro studijní/výukovou stáž Určeno pro pracovní stáž/š | kolení <sup>p</sup> akulta                                                               |
| 2024/2025 🗙 🗴 💌 💌                                                                  | FIF × • Iledat                                                                           |
| 🔍 🛛 Pouze naktiky s neukončeným přihlašováním 🛛 🗹 🖓 Pouze aktuální nabídky         |                                                                                          |
| <ul> <li>Cilová škola/instituce</li> <li>Stát</li> <li>Název</li> </ul>            | Akad. rok Semestr @stud. @zam. @st./viuk. @orac./Sk.     Dobs. / max Detail Přihlašování |

Zobrazí se nabídky výjezdů (výběrová řízení), které jsou na FF UP otevřené.

| Název nabídky výjezdu Erasmus                                                                |           |         |                         |                        |             |            |            |                         |
|----------------------------------------------------------------------------------------------|-----------|---------|-------------------------|------------------------|-------------|------------|------------|-------------------------|
| Akademický rok Semestr Určeno pro studijní/výukovou stáž Určeno pro pracovní stáž/školení    | Fakulta   |         |                         |                        |             |            |            |                         |
| 2024/2025 🗙 🔹 🔍 💌                                                                            | FIF X     | * Hled  | at                      |                        |             |            |            |                         |
| 🔲 👳 Pouze nabídky s neukončeným přihlašováním 🛛 🥥 👰 Pouze aktuální nabídky                   |           |         |                         |                        |             |            |            |                         |
| Cilová škola/instituce       Image: Cilová škola/instituce     Image: Cilová škola/instituce | Akad. rok | Semestr | Určeno pro<br>¶stud. ¶z | Stáž<br>am. ©st./výuk. | 🛛 prac./šk. | Obs. / max | Detail     | Přihlašování            |
| 1. Erasmus na AR 2024/25 - CJS - pro zaměstnance                                             | 2024/2025 |         |                         |                        | 1           | 0/2        | Vice info  | 12.01.2023 - 13.02.2023 |
| <ol> <li>Erasmus na AR 2024/25 - CJV - pro zaměstnance</li> </ol>                            | 2024/2025 |         |                         | 1 1                    | 4           | 0 / 10     | Vice info  | 02.01.2024 - 16.02.2024 |
| 3. Erasmus na AR 2024/25 - DVU - pro zaměstnance                                             | 2024/2025 |         |                         | 1 4                    | 1           | 0 / 10     | Vice info  | 02.01.2024 - 16.02.2024 |
| 4. Erasmus na AR 2024/25 - KAA - pro zaměstnance                                             | 2024/2025 |         |                         |                        | 4           | 0/10       | Vice info  | 02.01.2024 - 16.02.2024 |
| 5. Erasmus na AR 2024/25 - KAS - pro zaměstnance                                             | 2024/2025 |         |                         |                        | 4           | 0/15       | Vice info  | 02.01.2024 - 16.02.2024 |
| 6. Erasmus na AR 2024/25 - KBH - pro zaměstnance                                             | 2024/2025 |         |                         | 1 4                    | 4           | 0 / 20     | Vice info  | 02.01.2024 - 16.02.2024 |
| Z Erasmus na AR 2024/25 - KEMS - pro zaměstnance                                             | 2024/2025 |         |                         | 1 1                    | 4           | 0 / 10     | Vice info  | 02.01.2024 - 16.02.2024 |
| B Ersenue os AD 2024/25 - KEL - oro zanačetnanco                                             | 2024/2025 |         |                         |                        |             | 0 / 10     | trice info | 02 01 2024 - 16 02 2024 |

Pozn.: Nabídku výjezdu nikdy nevyhledávejte podle názvu státu, školy a smlouvy. Tyto filtry v IS STAG zatím nejsou funkční.

3. Klikněte na číslo nabídky, o kterou máte zájem, nebo na <u>Více info</u>u konkrétní nabídky, abyste zjistili, jaké jsou podmínky pro podání přihlášky.

| át                                     | Škola                                   |                 |           |                              |                     |             |            |           |                        |
|----------------------------------------|-----------------------------------------|-----------------|-----------|------------------------------|---------------------|-------------|------------|-----------|------------------------|
|                                        |                                         |                 | Vybra     | at školu                     |                     |             |            |           |                        |
| ázev nabídky výjezdu mobilita          |                                         |                 |           |                              |                     |             |            |           |                        |
| ademický rok Semestr Urče              | no pro studijní/výukovou stáž Určeno pr | o pracovní stáž | £/školení | Fakulta                      |                     |             |            |           |                        |
| •                                      | •                                       | <b>.</b>        |           | •                            | Hledat              |             |            |           |                        |
| 🛛 😡 Pouze nabídky s neukončeným přihla | iováním 🗹 🛛 Pouze aktuální nabídky      |                 |           |                              |                     |             |            |           |                        |
| Cílová škola/Instituce                 | Název                                   | Akad. rok       | Semestr   | Určeno pro<br>♀ stud. ♀ zam. | Stáž<br>Ø st./výuk. | 🕲 prac./šk. | Obs. / max | Detail    | Přihlašování           |
| 1.                                     | Mobilita akad. pracovníků na LS 2023/24 | 2023/2024       | LS        | 4                            |                     | 4           | 1 / 70     | Vice info | Podat přihlášku        |
| 2.                                     | Mobilita akad. pracovníků na ZS 2023/24 | 2023/2024       | ZS        | 4                            |                     | 4           | 7 / 70     | Vice info | 07.10.2022 - 11.11.202 |
| 3.                                     | Mobilita akad. pracovníků na ZS 2024/25 | 2024/2025       | ZS        | 4                            |                     | 4           | 0 / 70     | Vice info | Podat přihlášku        |

Otevře se záložka s názvem Detail, ve které jsou popsány podmínky podání přihlášky.

| 97).                      |                                                                                                    |
|---------------------------|----------------------------------------------------------------------------------------------------|
|                           |                                                                                                    |
| etall Pozadovane informac | E Pozadovane dokumenty                                                                                                    |
| ibidka výjezdu            |                                                                                                    |
| Název*                    | Mobilita akad, pracovniků na LS 2023/24                                                                                                    |
| Pepis podmínek            | PODMINY<br>Pito nakića vijedu je určena akademickým pracovnikům FF UP.<br>Nabička jedi pro přihlášky na LS 2022/4.<br>Nabička vijedu je určena Jakatéliu Marti planuji uskutečnit svůj vijedi do zahraničí v období od 1. ledna 2024 do 31. srpna 2024,<br>Finanční podpona buče posletnica formou cestovního příkazu.<br>Finanční podpona buče posletnica formou cestovního příkazu.<br>Finanční podpona nuči byt vučita na vohodni vijedu do pestificin danativníh dasopid v dolené ndomi, které jsou preferenčné evidovány ve Scopusu nebo ve Web of Science.<br>Rukopis musí být odrazdán na Zahranční dodělení FF UP. (Jana Hořáková) do půl roku od uskutečném é mobility.<br>Tato nakička vijedu platí pro niže uvedné TFVP ahraničnéh vijestů!<br>1. Mobilita kaledemických pracovníků FF UP. Vaněřenší na VVZUM v zahrančí<br>2. Podpon vijedu dalademických pracovníků FF UP. Vaněřenší na VVZUM v zahrančí<br>2. Podpon vijedu dalademických pracovníků FF UP. Vaněřenší na VVZUM v zahrančí<br>2. Podpon vijedu dalademických pracovníků FF UP. VANFERUKE V zahrančí<br>1. Mobilita kaledemických pracovníků FF UP. Striftenší na tvříženší do nakrančých vijedu dalademických pracovníků FF UP. Striftenší kových vijedu ještí pracovníků FF UP. Striftenší k skolecní na<br>Muži 2017 STF Milenšíkar<br>1. Mobilita kaledemických pracovníků FF UP. Striftenší k na VVZUM v zahrančí<br>2. Podpon vijedu platí procinků FF UP. Striftenší k na VVZUM v zahrančí<br>2. Nabička vijedu platí procinků FF UP. Striftenší k na VVZUM v zahrančí<br>2. Jožeda vijedu platí procinků FF UP. Striftenší k na VVZUM v zahrančí<br>2. Jožeda vijedu platí procinků PUP. Striftenší k na VVZUM v zahrančí<br>2. Jakatel vijedu skoletníko podber privně vijedu skoletník procinků FF UP. Vetří je k dakout apod.)<br>1. Maležka vijedu skoletník v Jehovátensku předovata na VMZUM v zahrančí Striftenší k dakout na Mitariz Zahrančí Novátenší PUP. Nabraží k dakoutických pracovně ME PUP. techší k k dapozi na<br>Mitariz J. Vankel vijek V nabraží k zakoutí na Nitariza devitavých pracovně ME PUP. techší k k dapozi na Nitariza v salána e-malik<br>referencez za |
|                           | TERMÍN pro podání online přítkáky v IS STAG a přijetí "Žádosti o finanční podporu na zahraniční mobilitu akademických pracovníků FF UP" je od 11. 10. do 13. 11. 2023.                                                                                                    |
|                           | VÝSLEDKY budou zveřejněny v IS STAG do konce prosince 2023, oficiální vyrozumění bude žadateli zasláno e-mailem začátkem ledna 2024.                                                                                                    |
|                           | KONTAKTNÍ OSOBA: referentka Zahraničního oddělení FF UP Jana Hořáková, děkanát, Křížkovského 10, dv. č. 2.20                                                                                                    |
|                           | DALSI INFORMACE:<br>1) https://www.flupol.cz/nc/zprava/clanek/vyzva-k-predkladani-zadosti-o-financni-podporu-na-zahranicni-mobilitu-akademickych-pracovniku-ff-up/15 <sup>2</sup><br>2) https://www.flupol.cz/zamestnanci/zahranici/meznosti-wjezdu-do-zahranici/ze46880.12 <sup>4</sup>                                                                                                    |
|                           | POSTUP PODÁNÍ ONLINE PŘIJNLÁŠKY V IS STAG<br>1. klinicke na řodat příhlášku - vypeneruje se příhláška s Vlaším jménem.<br>2. a) bopřite bolik (pokud se výstam, nebo konference koná na škole a pokud daná škola je v čiselníku IS STAG k dispozici).<br>b) Pokud škola v čiselníku není, nebo pokud se zařanních výped nekoná na škole, pak do pole "Firma - Natese" napíšte např. "Konference v Římě", nebo "výskum v Sydney". Poté vypříte i po<br>nákem "Tima - Měto", ty, misto, kden k konference kýstkum proběhrout, do pole "Firma - Adresa" stačí uvést opět jen rázev města (místo), do pole "Firma - Stáť - uvečite stát.<br>3. Dopříte bolikaří predběhný termín plánovaného výpedu.<br>4. Uložte                                                                                                    |
| Škola                     |                                                                                                    |
| Akademický rok*           | 2023/2024                                                                                                    |

## 4. Máte-li o nabídku výjezdu zájem, klikněte na Podat přihlášku.

| ٢        | Cílová škola/instituce | • Stát | • Název                                 | • Akad. rok | Semestr | Určeno pro<br>⊜stud. ⊜zam. | Stáž<br>≂st./výuk. | 🗬 prac./šk. | Obs. / max | Detail           | Pňhlašování             |
|----------|------------------------|--------|-----------------------------------------|-------------|---------|----------------------------|--------------------|-------------|------------|------------------|-------------------------|
| 1.       |                        |        | Mobilita akad. pracovníků na LS 2023/24 | 2023/2024   | LS      | 4                          |                    | 1           | 1 / 70     | <u>Více info</u> | Podat přihlášku         |
| 2.       |                        |        | Mobilita akad. pracovníků na ZS 2023/24 | 2023/2024   | ZS      | <b>v</b>                   |                    | 1           | 7 / 70     | <u>Více info</u> | 07.10.2022 - 11.11.2022 |
| <u> </u> |                        |        | Mobilita akad. pracovníků na ZS 2024/25 | 2024/2025   | ZS      | 1                          |                    | 1           | 0 / 70     | <u>Více info</u> | Podat přihlásku         |
|          |                        |        |                                         |             |         |                            |                    |             |            |                  |                         |

Vygeneruje se formulář přihlášky, viz obázek:

| Detail <b>Požadova</b> | né informace Požadované dokumenty |
|------------------------|-----------------------------------|
| Formulář pro úpra      | vu stávající přihlášky/účastníka  |
| Akad. rok*             | 2024/2025 🔻                       |
| První semestr *        | Zimní semestr 🔻                   |
| 🗟 Datum od             | DD.MM.RRRR                        |
| 🗬 Datum do             | DD.MM.RRRR                        |
| Škola                  |                                   |
| Cílová škola výjezdu   | Vybrat školu                      |
| Firma                  |                                   |
| Firma - Náze∨          |                                   |
| Firma - Město          |                                   |
| Firma - Adresa         |                                   |
| Firma - Stát           |                                   |
|                        |                                   |
| Priorita přihlášky*    | 1                                 |
| Veřejná poznámka       | -                                 |
|                        | Uložit                            |

do kterého vyplníte termín a místo výjezdu.

- a) Chcete-li vyjet na univerzitu, vyberte pomocí vyhledávače školu + doplňte termín pobytu (pokud nevíte přesný, postačí orientační). Uložte. Pokud se škola z číselníku v IS STAG nenabízí, nechte pole Cílová škola výjezdu prázdné (škola pravděpodobně není zaregistrována v číselníku škol IS STAG) a název školy doplňte do pole Firma – Název, do pole Firma – město doplňte město.
- b) Plánujete-li vyjet kamkoliv jinam než na univerzitu, je nutné vyplnit termín pobytu (pokud nevíte přesný, postačí orientační) a do pole Firma doplňte např. následující text: konference v Římě, výzkum na Aljašce apod. + doplňte do pole s názvem Firma Název, Firma adresa a Firma stát místo pobytu.

| ECTS: Výjezdy na l            | krátkodobý pobyt (S035)                       |                         |           |         |          |               |                        |
|-------------------------------|-----------------------------------------------|-------------------------|-----------|---------|----------|---------------|------------------------|
| <u>Výjezdy</u> <u>Nabídka</u> | výjezdů Mé přihlášky na výjezdy               |                         |           |         |          |               |                        |
| Cílová škola/i                | nstituce                                      | Datum výjezdu           | Rok       | Semestr | Priorita | 🗟 Stav prihl. |                        |
| 🔹 <u>1.</u>                   |                                               |                         | 2023/2024 | LS      | 1        | Podáno        | <b>⊖</b> <u>Smazat</u> |
| 2. University                 | of Sarajevo (Bosna a Hercegovina)             | 04.07.2023 - 08.07.2023 | 2022/2023 | LS      | 1        | Vybrán        |                        |
| 3. Universida                 | de de Cabo Verde (Kapverdská republika)       | 03.04.2023 - 10.04.2023 | 2022/2023 | LS      | 1        | Vybrán        |                        |
| 4. University                 | of Vlorë "Ismail Qemali" (Albanska republika) | 22.05.2022 - 28.05.2022 | 2021/2022 | LS      | 1        | Vybran        |                        |
|                               |                                               |                         |           |         |          | =             |                        |
| Detail <b>Požadova</b>        | né informace Požadované dokumenty             |                         |           |         |          |               |                        |
| Formulář pro úpra             | vu stávající přihlášky/účastníka              |                         |           |         |          |               |                        |
| Akad. rok*                    | 2023/2024 🔻                                   |                         |           |         |          |               |                        |
| První semestr *               | Letní semestr 🔻                               |                         |           |         |          |               |                        |
| 🗬 Datum od                    | 24.03.2024                                    |                         |           |         |          |               |                        |
| 🔍 Datum do                    | 30.03.2024                                    |                         |           |         |          |               |                        |
| Škola                         |                                               |                         |           |         |          |               |                        |
| Cilová škola výjezdu          | Vybra                                         | at školu                |           |         |          |               |                        |
| Firma                         |                                               |                         |           |         |          |               |                        |
| Firma - Název                 | Konference v Gentu                            |                         |           |         |          |               |                        |
| Firma - Město                 | Gent                                          |                         |           |         |          |               |                        |
| Firma - Adresa                | Gent                                          |                         |           |         |          |               |                        |
| Firma - Stát                  | Belgické království                           |                         |           |         |          |               |                        |
|                               |                                               |                         |           |         |          |               |                        |
| Priorita přihlášky*           | 1                                             |                         |           |         |          |               |                        |
| Veřejná poznámka              | -                                             |                         |           |         |          |               |                        |
|                               | Uložit                                        |                         |           |         |          |               |                        |

c) V případě výjezdu na školení Erasmus vepište název školy nebo organizace, firmy atd. do pole Firma a uveďte k tomu ŠKOLENÍ, viz obrázek.

| Detail <b>Požadova</b> | né informace Požadované dokumenty |
|------------------------|-----------------------------------|
| Formulář pro úpra      | vu stávající přihlášky/účastníka  |
| Akad. rok*             | 2024/2025 🔻                       |
| První semestr *        | Zimní semestr 🔻                   |
| 🛡 Datum od             | DD.MM.RRRR •                      |
| 🗬 Datum do             | DD.MM.RRRR •                      |
| Škola                  |                                   |
| Cílová škola výjezdu   | Vybrat školu                      |
| Firma                  |                                   |
| Firma - Náze∨          | University of Salamanca - ŠKOLENÍ |
| Firma - Město          | Salamanca                         |
| Firma - Adresa         | Salamanca                         |
| Firma - Stát           | Španělské království              |
|                        |                                   |
| Priorita přihlášky*    | 1                                 |
| Veřejná poznámka       | -                                 |
|                        | Uložit                            |

**5. Seznam Vámi podaných přihlášek** najdete v záložce Mé přihlášky na výjezdy. Status přihlášky informuje, zda byl žadatel o výjezd do zahraničí vybrán, nevybrán, nebo zda se jeho přihláška ještě zpracovává.

| ECTS: Výjezdy na krátkodobý pobyt (S035)       |                         |           |         |          |              |        |
|------------------------------------------------|-------------------------|-----------|---------|----------|--------------|--------|
| <u>Nabídka výjezdů</u> Mé přihlášky na výjezdy |                         |           |         |          |              |        |
| Cílová škola/instituce                         | Datum výjezdu           | Rok       | Semestr | Priorita | Stav prihl.  |        |
| * 1.                                           |                         | 2023/2024 | LS      | 1        | Podáno       | Smazat |
| 2. University of Debrecen (Mad'arsko)          | 15.10.2023 - 21.10.2023 | 2023/2024 | ZS      | 2        | Vybrán       |        |
| 3. Bar-Ilan University (Stát Izrael)           | 06.11.2022 - 12.11.2022 | 2022/2023 | ZS      | 1        | Vybrán       |        |
| 4.                                             |                         | 2023/2024 | ZS      | 1        | Nevybrán     | /      |
|                                                |                         | _         |         |          | $\backslash$ |        |

Přihlášku můžete editovat, či smazat do uzavření výběrového řízení.

Aktualizováno dne 4. 1. 2024.